SoftBank

**MMS Setting Manual for iPhone** 

Please follow the below instruction to set up the MMS service.

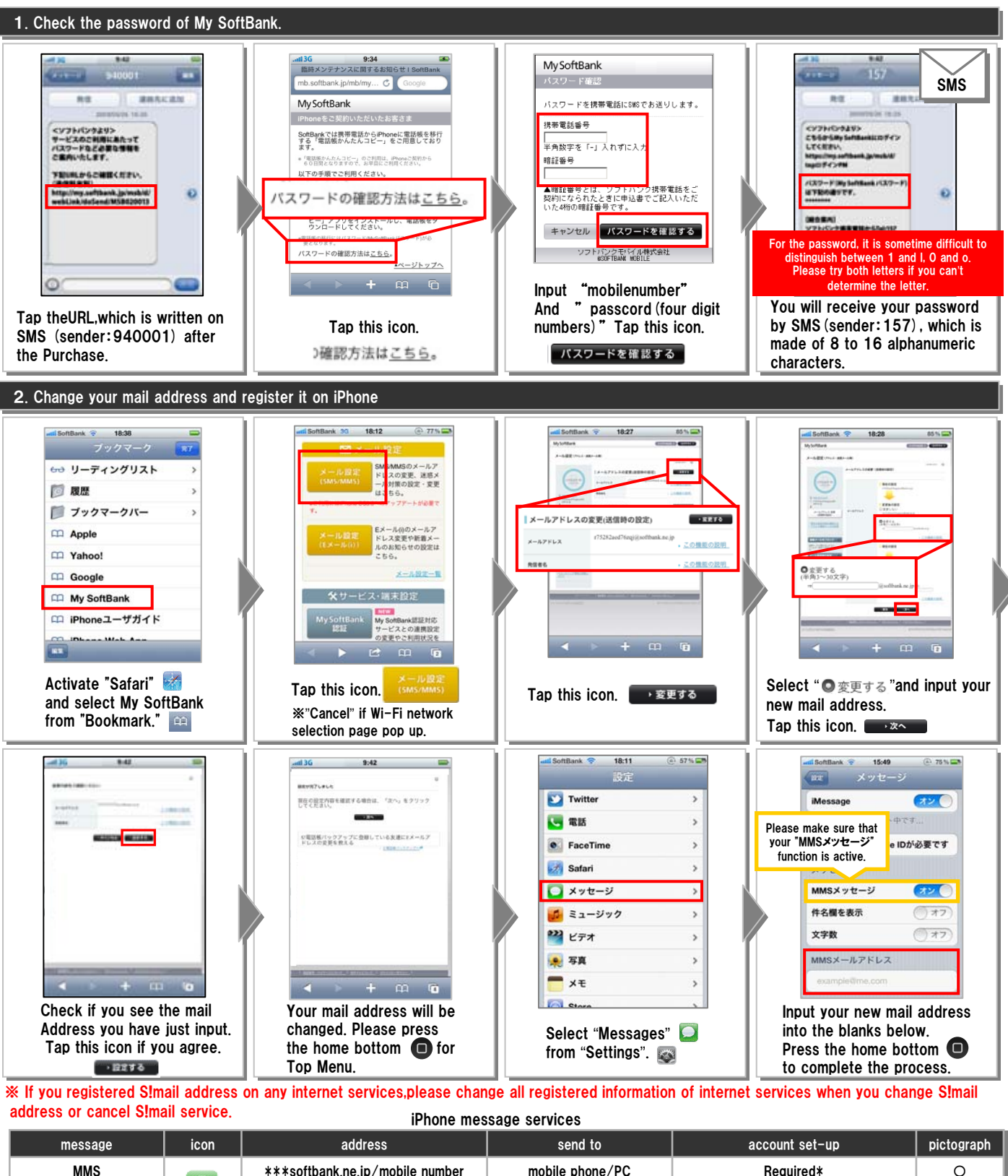

| message       | icon | address                         | send to               | account set-up | pictograph |
|---------------|------|---------------------------------|-----------------------|----------------|------------|
| MMS           |      | ***softbank.ne.jp/mobile number | mobile phone/PC       | Required*      | 0          |
| SMS           |      | mobile number                   | SoftBank mobile phone | No required    | 0          |
| E-mail(i)     |      | ***i.softbank.jp                | mobile phone /PC      | Required       | 0          |
| Provider Mail |      | ex.) ***yahoo.co.jp             | mobile phone /PC      | Required       | Δ          |

\* The mobile number can be used for sending and receiving messages